## آموزش گام به گام نحوه دریافت داده های NCEP/NCAR

۱– ابتدا آدرس زیر را در موتور جستجو تایپ کرده:

http://www.esrl.noaa.gov/psd

| Cougle - Moznia i nelux                                                                                 |                                     |
|----------------------------------------------------------------------------------------------------|-------------------------------------|
| Ele Edit Yew History Bookmarks Tools Help                                                               |                                     |
| C X 🔬 🗋 ttp://www.esrl.noaa.gov/psd                                                                     | 🔶 - 🚮 - Google 🔎                    |
| Most Visited 🗋 Getting Started 🔝 Latest Headlines                                                       |                                     |
| Google 🛛 Of Yahoo!                                                                                      |                                     |
| Web Images Videos Maps News Shopping Gmail more •                                                       | iGoogle   Search settings   Sign in |
| Google Search Im Feeling Lucky<br>Adventising Program Business Solutions About Google<br>2011 - Privacy | Advances search<br>Language soos    |
| Change background image                                                                                 |                                     |

۲- در صفحه باز شده بر روی گزینه <mark>reanalysis datasets</mark> کلیک می کنیم:

| U.S. Department of Commerce   National Oceanic & Atmospheric Administration   NOAA Research |                                                                                                    |
|---------------------------------------------------------------------------------------------|----------------------------------------------------------------------------------------------------|
| Earth System Research Laboratory<br>Physical Sciences Division                              | Search PSD:<br>Gench<br>Quindar   Pepis   Aublications                                                                                        |
| About Contact Research Data Products Outrea                                                 | ach                                                                                                    |
| Physical Sciences Division                                                                  |                                                                                                    |
|                                                                                             |                                                                                                    |
| Conducting weather and climate research to observe & understand Bar                         | th's physical environment, and to improve                                                                                                    |
| weather and climate predictions on global-to-local scales.                                  |                                                                                                    |
| Quick Links                                                                                 | Recent News                                                                                                    |
| = Staff = News = Publications = Seminars                                                    | 25 January 2011<br>Gil Compo & colleagues<br>publish "Climate Time<br>Machine" article cultining<br>atmospheric dataset going<br>back to 1871 |
| Contributions                                                                               | 20 January 2011                                                                                                    |
| - CIRES                                                                                     | NOAA to lead Winter Storms<br>& Pacific Atmospheric Rivers<br>(WISPAR) Experiment                                                             |
| Data Access & Plotting Palloan Joursh from the BM Viser during N                            | Our Branches                                                                                                    |
| Reanalysis Datasets     Atlantic research cruise (Photo by Duane                            |                                                                                                    |
| Climate Research Data                                                                       | Climate Analysis Branch     Water Cycle Branch                                                                                                |
| Interactive Plotting & Analysis                                                             | Water Cycle Branch Weather & Climate Physics Branch                                                                                           |
| Climate/Weather Data FAQ                                                                    |                                                                                                    |

۳- در این صفحه با توجه به اهداف تحقیق نوع داده اعم از ... & sub-daily, daily را مشخص می نماییم:

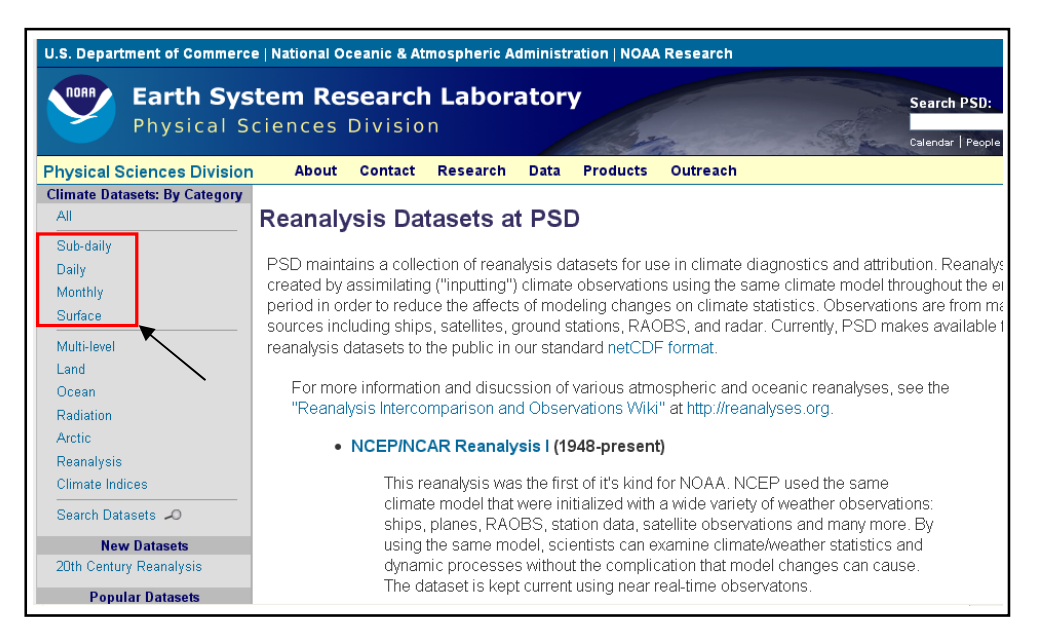

## ۴- در صفحه باز شده تراز مورد نظر برای استخراج داده را مشخص می نماییم:

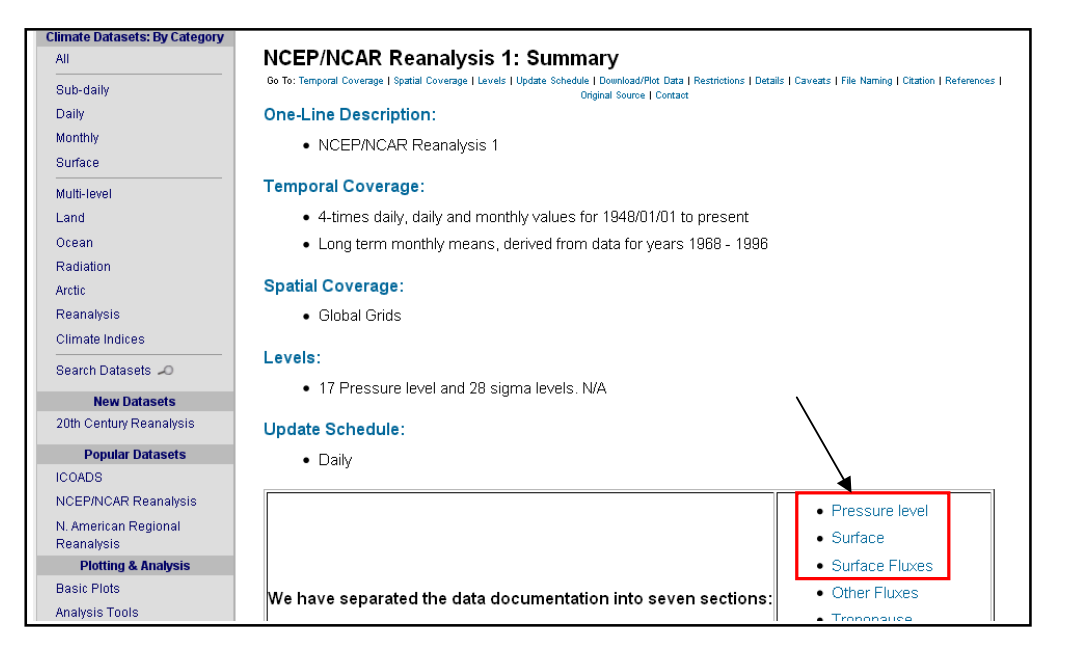

| li<br>ub-daily                                    |                                                                | Descriptions   Summary Attributes                                                                                                    |                   |
|---------------------------------------------------|----------------------------------------------------------------|----------------------------------------------------------------------------------------------------|-------------------|
| Daily<br>Monthly<br>Surface                       | Datasets                                                       | Description                                                                                                    | OPeNDA<br>Catalog |
| lulti-level                                       | CPC .25x.25 Daily US Unified<br>Precipitation                  | US high resolution gridded precipitation (from station data) for 1948 to 1998.                                                                                                    | Catalog           |
| .and<br>Ocean<br>Radiation                        | GFS Model Output                                               | A dataset of historical weather forecasts generated with a fixed numerical model. Daily<br>forecasts are comprised of a 15 day, 15-member ensemble and include surface and<br>pressure level variables.                       | N/A               |
| Arctic<br>Reanalysis<br>Climate Indices           | ICOADS                                                         | Global surface marine data from 1800 to near the present summarized in monthly<br>gridded formats (2*x2* boxes, or 1*x1* boxes from 1960 forward), and offering a variety<br>of statistics.                                   | Catalog           |
| Search Datasets 🔎                                 | Kaplan SST                                                     | Gridded global SST anomalies from 1856-present derived from UK Met Office SST data<br>which has had sophisticated statistical techniques applied to it to fill in gaps.                                                       | Catalog           |
| New Datasets<br>20th Century Reanalysis           | MSU                                                            | Two Microwave Sounding Unit tropospheric temperatures and daily average<br>precipitation available in a global grid (2.5*x2.5*).                                                                                              | Catalog           |
| Popular Datasets<br>COADS<br>NCEP/NCAR Reanalysis | North American Regional<br>Renalaysis (NARR)                   | NCEP's high resolution combined model and assimilated dataset. It covers 1979 to<br>near present and is provided 8-times daily, daily and monthly on a Northern<br>Hemisphere Lambert Conformal Conic grid for all variables. | Catalog           |
| N. American Regional<br>Reanalysis                | NOAA High-resolution Blended<br>Analysis of Daily SST and Ice. | NOAA High-resolution Blended Analysis of Daily SST and Ice. Data is from 1985 and is<br>on a 1/4 deg global grid.                                                                                                    | Catalog           |
| Plotting & Analysis<br>Basic Plots                | NCEP/NCAR Reanalysis                                           | A state-of-the-art analysis/forecast system is used to perform data assimilation using<br>data from 1948 to the present.                                                                                                    | Catalog           |
| Analysis Loois<br>Access                          | PSD Derived NCEP/NCAR<br>Reanalysis Products                   | A subset of the NCEP/NCAR Reanalysis has been processed to create monthly means<br>of the original data, and in some cases, derived variables or other statistics.                                                            | Catalog           |
| OpenDAP Access Software Resources                 | NCEP/DOE Reanalysis II                                         | A state-of-the-art analysis/forecast system is used to perform data assimilation using<br>data from 1979 through 2003. A large subset of this data is available from PSD in its                                               | Catalog           |

## ۵- در این صفحه نوع داده های مورد نیاز را (NCEP/NCAR Reanalysis ) مشخص می نماییم:

## ۶- در صفحه باز شده بر روی پارامتر مورد نظر (برای مثال Relative humidity) کلیک می کنیم:

| FTP Access                                                      | Download/Plot       | Data:         |          |                  |                    |   |
|-----------------------------------------------------------------|---------------------|---------------|----------|------------------|--------------------|---|
| OpenDAP Access                                                  | Variable            | Statistic     | Level    | Download File    | Create Plot/Subset |   |
| Software Resources<br>*Complete Data Resources*<br>Ahout NetCDE | Air Temperature     | 4-times Daily | Pressure | see list         |                    |   |
| Reading Data in NetCDF Format<br>FAQ                            | Air Temperature     | Daily         | Pressure | see list         |                    |   |
| Other Data Resources<br>Acronyms<br>How to Cito                 | Air Temperature     | Monthly Mean  | Pressure | air.mon.mean.nc  |                    |   |
| Feedback                                                        | Geopotential Height | 4-times Daily | Pressure | see list         |                    |   |
|                                                                 | Geopotential Height | Daily         | Pressure | see list         |                    |   |
|                                                                 | Geopotential Height | Monthly Mean  | Pressure | hgt.mon.mean.no  |                    |   |
|                                                                 | Relative Humidity   | 4-times Daily | Pressure | see list         |                    |   |
|                                                                 | Relative Humidity   | Daily         | Pressure | see list         |                    | < |
|                                                                 | Relative Humidity   | Monthly Mean  | Pressure | rhum.mon.mean.no |                    |   |
|                                                                 | Specific Humidity   | 4-times Daily | Pressure | see list         |                    |   |

۷- بار دیگر بر روی نماد نقشه کلیک می کنیم:

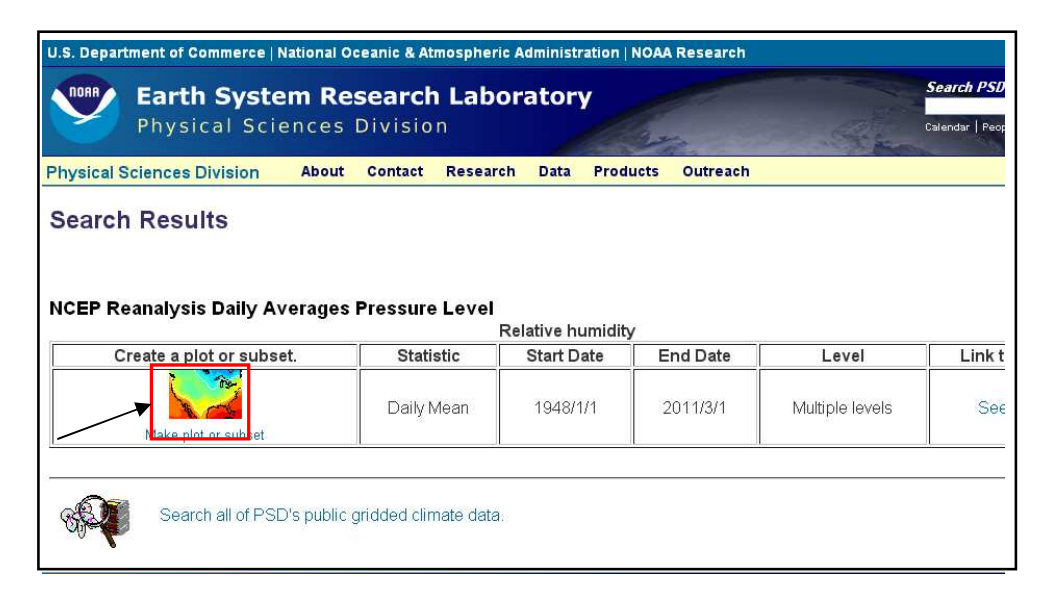

۸- در صفحه باز شده اطلاعات مورد نظر را وارد می کنیم و در آخر بر روی آیکون Create Plot or Subset

of Data کلیک نموده تا نقشه مورد نظر ترسیم گردد:

| U.S. Department of Commer                                    | ce   National Oceanic & Atmospheric Administration   NOAA Research                                                                                                    |
|--------------------------------------------------------------|----------------------------------------------------------------------------------------------------|
| Earth Sy<br>Physical S                                       | Sciences Division                                                                                                    |
| Physical Sciences Divisio                                    | n About Contact Research Data Products Outreach                                                                                                    |
| PSD Links<br>Home<br>Staff                                   | Visualize NCEP Reanalysis Daily Averages Pressure Level Data dimension values)                                                                                                    |
| News<br>Publications<br>Seminars<br>CIRES                    | Select the select the for additional help. If you find that the plotting process only produces a blank page: Commonly, this problet requesting too large a subset. The process for making the subset has to work on one year's file at a time, and HTTP protocol (long, so the web browser is left with nothing to display (hence, the blank page). The solution is to break the request into small usually easiest to do this along the time axis). If you need to concatenate the pieces back together on your end, the tool "nord suite of MetCPE poretores will bein (http://www.ang.ang.ang.ang.ang.ang.ang.ang.ang.ang |
| PSD Branches                                                 | suite of NetCOT operators will help (min.mob.source.orge.net).                                                                                                    |
| Climate Analysis<br>Water Cycle<br>Weather & Climate Physics | Selected file://Datasets/ncep.reanalysis.dailyavgs/pressure/rhum.1948.nc rhum.%y4.nc 23071<br>Variable: rhum.Relative humidity/<br>Variable units: %<br>Statistic: Mean                                                                                                    |
| ESRL Divisions                                               |                                                                                                    |
| Program Links                                                | Axis Dimensions:           lat: Begin:         90.00S         End:         90.00N           lon:         Begin:         0.00E         End:         357.50E                                                                                                    |

|                                                 | э).                                                                      |
|-------------------------------------------------|--------------------------------------------------------------------------|
| Select one value to show a sli                  | ice at that value; select two values to identify a range to be averaged. |
| 1000.00 millibar 🔨 time                         | Range: 1948 Jan 1 (Daily)                                                |
| 925.00 millibar                                 | Begin: 1948 💙 Jan 💙 1 💙                                                  |
| 700.00 millibar time                            | e: Range: 2011 Mar 1                                                     |
| level: 600.00 millibar 💌                        | End: 1948 💙 Jan 💙 1 💌                                                    |
|                                                 |                                                                          |
| P Output options.                               |                                                                          |
|                                                 |                                                                          |
| <ul> <li>Create a plot. O Create a s</li> </ul> | subset without making a plot.                                            |
| Plot output options:                            |                                                                          |
|                                                 |                                                                          |
| Plot on a black background                      | d. 🔍 Plot on a white background. 🗖 GIF (PNG default)                     |
| Color Plot                                      | Reverse Color Table 🛛 Fill/Shade                                         |
| Polar Stereographic                             | Remove Zonal Mean                                                        |
| Remove Contour Labels                           | Override Default Contour Interval:                                       |
| Scale plot: 100%                                | Generate Postscript                                                      |
|                                                 | output                                                                   |
|                                                 | Pront                                                                    |

۹- در پایان بر روی نقشه راست کلیک کرده و گزینه Save image as را می زنیم و با دادن مسیر دلخواه نقشه را ذخیره می نماییم.

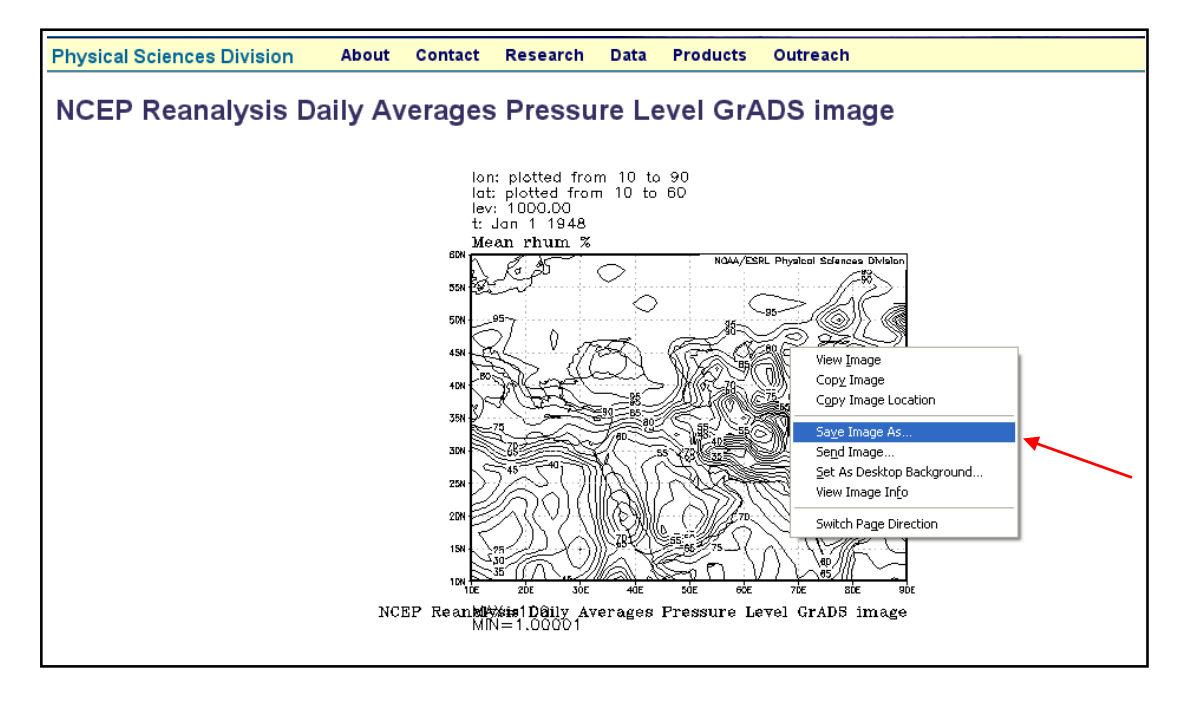